Radiation Management System (a.k.a. AIMS) https://www.ehs.harvard.edu/assessment-inspection-management-system-aims

## Waste Pickup Request

Before a waste pickup request can be initiated the waste must first be moved from <u>Inventory</u> to <u>Waste</u>. It will also be helpful to refer to your "Radioactive Use and Disposal Log" (see "radiation forms" on our website) if you've been using it.

## 1. Click on Inventory

| Home Personnel Inventory Orders Permits                                                                                                    | Permit Requests Waste                                     |                                                                                  |                                                                                 |
|----------------------------------------------------------------------------------------------------|-----------------------------------------------------------|----------------------------------------------------------------------------------|---------------------------------------------------------------------------------|
|                                                                                                    | Welcome to the Radia                                      | ation Safety Management Sy                                                       | ystem                                                                           |
| Permits<br>Permits<br>• Apply For a New Permit<br>• View Permitted Isotopes and Equipment<br>• Request an Amendment<br>• Update Permitted Locations | Purchasing<br>• Place an Order<br>• View Purchase History | View Investory  View Investory  View Investory  Confirm Receipt of New Inventory | Radioactive Waste    Request a Pick-Up  Request Supplies  View Waste Containers |
| ehs.harvard.edu                                                                                                    | Rad                                                       | iation_Safety@Harvard.edu                                                        | 617-496-3797                                                                    |

2. Click the dispose icon for the material you want to move to waste

| Status         Show All         ¥         Element         Show All           Code         Search         Compound         Search                                                                                                    |                         |
|----------------------------------------------------------------------------------------------------|-------------------------|
| Status         Show All         Element         Show All           Code         Search         Compound         Search                                                                                                    |                         |
| Code Search Compound Search                                                                                                    |                         |
|                                                                                                    |                         |
| Principal Investigator Show All V Isotope Show All                                                                                                    |                         |
| Lot Sarch                                                                                                    |                         |
| Show 25 rows Excel PDF End D                                                                                                    | Unit:<br>ate 07/31/2018 |
| tatus Ik Code Ik Investigator II Element II Sotope II Compound II Activity II Form II Date II Limit II Survey II Manufacture II Model/Product Number II                                                                                                    |                         |
| In Stock         20180727-<br>249         Mitchell, Corinne         Phosphorus         P-32         100,90026<br>uCl         Liquid         Jul 27,2018         300,00000<br>mCl         R0771         Perkin Elmer         BLU512H100UC         C<br>Surv | veys Dispose Sul        |
| Disposed 20180727- 248 Mitchell, Corinne Phosphorus P-32 96.11400 uCi Liquid Jul 27,2018 300.00000 mCi R071 Perkin Elmer BLU002A100UC Consum                                                                                                    | A<br>Veys               |
|                                                                                                    |                         |

Radiation\_Safety@harvard.edu (617) 496-3797

HARVARD Environmental Health & Safety

- 3. If a container for the type of waste you are generating does not exist, click <u>Add Container</u> and select the waste type. Then click <u>Create</u>.
- 4. If a container for the waste exists, move the waste into the container by entering either a <u>Percentage</u> or <u>Activity</u> of the waste.
  - a. It is helpful to document your sink disposals with the "Radionuclide Sink Disposal Log" found on our website: <u>https://www.ehs.harvard.edu/node/7553</u>

| Isotope<br>Compound<br>Lot                                       | P-32                                                                                    | Code<br>Activity<br>Quantity     | 20180727-249<br>100.87509 uCi<br>0.01 ml |                          |
|------------------------------------------------------------------|-----------------------------------------------------------------------------------------|----------------------------------|------------------------------------------|--------------------------|
|                                                                  |                                                                                         | Inventory Use Detail             |                                          |                          |
| nter total disposed/used amount.<br>ctivity Used                 |                                                                                         | Quantity Used                    |                                          |                          |
| 100.87509                                                        | uCi                                                                                     | ▼ 0.01                           |                                          | ml                       |
| To move inventory into waste, enter the activity int             | o each of the containers directly or by percentage and then sub-<br>Percentage Activity | nit log.<br>Total Waste Quantity | Contents/Desc                            | ription 🕑                |
| Container<br>0018L2                                              | Percentage Activity                                                                     | Total Waste Quantity             | Contents/Desc                            | ription 🕑                |
| Seeley Mudd: 505                                                 |                                                                                         |                                  |                                          |                          |
| 0021L2<br>[DAW] Dry Active Waste Long<br>Warren Alpert Bldg: 822 | 0.00 0.00000 uCi                                                                        |                                  | ml                                       |                          |
| OAdd Container                                                   | ntainer type does not exist                                                             |                                  |                                          | Do not enter activity or |
|                                                                  |                                                                                         |                                  |                                          | Do not enter activity of |
|                                                                  |                                                                                         |                                  |                                          | weight into here         |
|                                                                  | Percentages must                                                                        | sum to 100.                      | Cancel                                   | Submit Log               |
|                                                                  |                                                                                         |                                  |                                          |                          |

5. Click on the <u>Waste</u> tab and then click <u>Pick-Up</u>.

|             |                              |           |                           |                  | -                             |                      |
|-------------|------------------------------|-----------|---------------------------|------------------|-------------------------------|----------------------|
| Show 25 rov | ws 🔀 Excel 📴 F               | PDF       |                           | Pickup           |                               | Unit:                |
| Number 💵    | Type ↓↑                      | Status    | Lt Location               | Date 11          | Aggregated Contents           |                      |
| 0018L2      | Lab - Sink Disposal          | In Use    | Seeley Mudd: 505          |                  | [Phosphorus-32] 37.33637 uCi  | <b>Q</b><br>Contents |
| •           | Dry Active Waste             | Pick-up   | Warren Alpert Bldg        | <b>3</b> Jul 30, | [Hydrogen-3] 55.87098 uCi     | œ ۴                  |
| 0021L2      | Long                         | Requested | B22                       | 2018             | [Phosphorus-32] 493.33860 uCi | Contents Edit        |
| ~           | Lab - Animal or Bio<br>Waste | In Use    | Northwest Bldg:<br>120.21 |                  |                               | Contents             |
| • 0026L1    |                              |           |                           |                  |                               |                      |

## Radiation\_Safety@harvard.edu (617) 496-3797

HARVARD Environmental Health & Safety 6. Enter an estimated weight for the waste, plus or minus 5 pounds (±2.5 kg).

| Select Containers Read<br>Pickup | dy for | Add +                  | Lab - Animal or Bio Waste [0026L    | .1]                                                |                                     |         |          |
|----------------------------------|--------|------------------------|-------------------------------------|----------------------------------------------------|-------------------------------------|---------|----------|
|                                  | Ên ©   | Dry Activ<br>#1 32P, 3 | ve Waste Medium [HIM 181109<br>355] | Corinne Mitchell<br>(corinne_mitchell@harvard.edu) | Harvard Institutes of Medicine: B72 | Unknown | <u>4</u> |

- 7. **Pickup will be refused if activity and weight are not properly entered.** Entering weight or activity information into the comments/description is a common mistake.
- 8. In addition to the weight, use the <u>Comment</u> section for special instructions and the <u>Additional Items Requested</u> for supplies. Click <u>Submit Request</u> to complete your request.

|                                     | 12/17/2018                                                                                                    |  |  |  |  |  |
|-------------------------------------|----------------------------------------------------------------------------------------------------|--|--|--|--|--|
| omments 🛛                           | Please use the comments to request additional supplies or to provide any additional information about the pickup request, such as a contact phone number.                                                                                                    |  |  |  |  |  |
| elect Containers Ready for<br>ickup | Add + Lab - Animal or Bio Waste [0026L1]                                                                                                    |  |  |  |  |  |
| Ê<br>œ                              | Dry Active Waste Medium [HIM 181109 Corinne Mitchell Harvard Institutes of Medicine: B72 Unknown #132P, 35S] (corinne_mitchell@harvard.edu)                                                                                                    |  |  |  |  |  |
| dditional Items Requested           | I biohazard stickers  I biohazard stickers  I biohazard stickers  I biohazard stickers I biohazard stickers I biohazard stickers I biohazard sticker I biohazard sticker I biohazard sti |  |  |  |  |  |

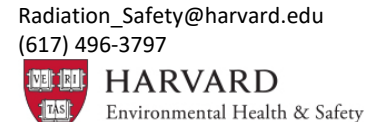